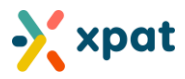

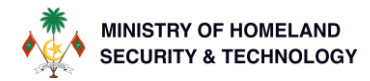

# **QUOTA POOL SLOT CHANGE USER GUIDE**

# Quota Pool Slot Change: Real-Time, Fully Automated Service for Efficient Quota Management

The XPAT system now offers Quota Pool Slot Change function, it is designed to enhance the flexibility and efficiency of managing quota slots. This service allows users to modify the associated quota pool, occupation, or both, for quota slots in the "Open" state, ensuring that paid quota slots can be reallocated to areas where the employer requires.

Unlike the Work Permit Slot Change function, which applies to "Occupied" slots, the Quota Pool Slot Change feature is specifically designed for "Open" slots and supports bulk modifications. Users can adjust multiple slots in a single request, streamlining the process for greater ease of use.

This automated service processes requests instantly, and if any requirements are not met, clear error messages are provided, ensuring transparency and accuracy. The feature allows users to maximize the value of their paid quota slots, giving them full control over their allocation and utilization.

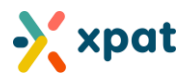

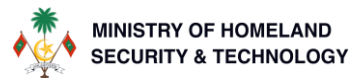

## How to use the quota pool slot change function

Step 1: Login to <a href="https://xpat.egov.mv">https://xpat.egov.mv</a> and go to "Quota" and then select "View Quota Pools"

| xpat                                                                                                    | my Org                                                                                                    | my Org                                                                                                    |                                              |  |  |  |  |
|----------------------------------------------------------------------------------------------------|----------------------------------------------------------------------------------------------------|----------------------------------------------------------------------------------------------------|----------------------------------------------|--|--|--|--|
| ome Dashboards 1                                                                                           | Quota Work Permit Regularization Payments                                                                                                    | s Wallet Help                                                                                                    |                                              |  |  |  |  |
| tention: You have outstanding dues t                                                                       | des work permit fees, q                                                                                                    | uota fees, and/or fines. For more details, <b>please click here.</b>                                                                                 | User Guide                                   |  |  |  |  |
| system Announcement: 2                                                                                     | Wiew Quota Pools date                                                                                                    |                                                                                                    | ^                                            |  |  |  |  |
| Ve are excited to announce the lates 1. New Centralized User Interface 2. Comprehensive Payment Over       | View Slots     ned to streamline your       Image: Slots     ned to streamline your       Image: Slots     in one location for easy noting amounts, along with the slots                                                                                                    | experience in managing outstanding payments and fees. The key u<br>/ tracking.<br>vith a detailed breakdown by payment category. Easily access itemi | pdates include:<br>zed lists for work permit |  |  |  |  |
| fees, quota fees, and fines, with<br>3. Enhanced Payment Filters: Imp<br>4. Pending Fees Report Refresh: T | Quota Requests         place.           View Slot Requests         identify and manage indeted each night between the statement of the statement of the statemen | payments related to due quota slots.<br>reen 11:59 PM and 3:00 AM.                                                                                   |                                              |  |  |  |  |
| ve re dedicated to improving your ex                                                                       | ance, piease reach ou                                                                                                    | t to our support team at xootgatsoonelaanv.                                                                                                    |                                              |  |  |  |  |
|                                                                                                    |                                                                                                    |                                                                                                    | User Guide                                   |  |  |  |  |
| ystem Announcement: Enhand                                                                                 | ed Efficiency with Automated Deposit Claims                                                                                                    |                                                                                                    |                                              |  |  |  |  |

Step 2: Locate the required quota pool and click on "Details" to go into the specific quota pool

| Home Dashboards Site Quota Work Permit Regularization Payr                                                 | nents Wallet Help                                                                                                    |
|----------------------------------------------------------------------------------------------------|----------------------------------------------------------------------------------------------------|
| Quotas 🗱 - all the quotas will be displayed below                                                          | + New Quota Pool                                                                                                    |
| Attention: You have outstanding dues totaling MVR 231,484.00. This amount includes work permit for         | ees, quota fees, and/or fines. For more details, <b>please click here.</b> User Guide                                              |
| Search by: Quota Pool Number, Quota Slot Number, Site Name, Site Number                                    |                                                                                                    |
| « 、 Use to search for the quota pool                                                                       | Showing 3 Expand to view<br>more search options                                                                                    |
| QP00000121 - SAMPLE 1 Project Defects (Site Link To Quota Pool Test 02<br>(multi site - test))<br>APPROVED | QP00000127 - Construction of New resort with 400 bed capacity (Site<br>Link To Quota Pool Test 02 (multi site - test))<br>APPROVED |
| 180 Eligible • 0 Utilized • 180 Unutilized 0 Reserved                                                      | 100 Eligible • 62 Utilized • 38 Unutilized 20 Reserved                                                                             |
| Issued<br>27-APR-2024                                                                                      | Issued<br>24-JUL-2024                                                                                                    |
| DETAILS                                                                                                    |                                                                                                    |

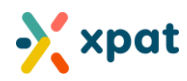

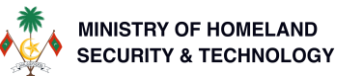

#### Step 3: Click on "Pool Slot Change" tab to view the request table and new request button

| 🗙 xpat                             |                                                            |                                    |                          | my Org                                            |                               |                             | my Org     |
|------------------------------------|------------------------------------------------------------|------------------------------------|--------------------------|---------------------------------------------------|-------------------------------|-----------------------------|------------|
| Home Dashboards                    | Site Quota                                                 | Work Permit                        | Regularization Pay       | rments Wallet Help                                |                               |                             |            |
| N/A Site Link To Quota Pool Test C | 2 (multi site - test) 📲                                    | • Quotas                           |                          |                                                   |                               |                             |            |
| Attention: You have outstand       | ing dues totaling M\                                       | <b>/R 231,484.00</b> . This amou   | unt includes work permit | fees, quota fees, and/or fines. Fo                | r more details, <b>please</b> | e click here.               | User Guide |
| Summary Slots Projec               | t Increase Decre<br>000127 - Constr<br>ork Based - Project | ease Pool Slot Change              | Manage Occupation        | Sites Migration 📔 🕤<br>Dacity (Site Link To Quota | ı Pool Test 02 (m             | ulti site - test))          | APPROVED   |
| Status<br>Approved                 |                                                            | Submitted On<br>24-Jul-2024        |                          | Issued On<br>24-Jul-2024                          |                               | Expired On<br>24-Jul-2088   |            |
| Eligible<br>Eligible amount        | 100                                                        | <b>Utilized</b><br>Utilized amount | 62                       | <b>Unutilized</b><br>Unutilized amount            | 38                            | Reserved<br>Reserved amount | 20         |
| Quota Pool Details Disp            | blay below is your eliq                                    | gible details                      |                          |                                                   |                               |                             |            |

#### Step 4: Click on "New Pool Slot Change" to start a new request

| Summary Slots Project              | t Increase Decrec                       | ise Pool Slot Change Manage Occup        | ation  | Sites Migration 📘 📆                        |           |                             |                      |
|------------------------------------|-----------------------------------------|------------------------------------------|--------|--------------------------------------------|-----------|-----------------------------|----------------------|
| QP00                               | 000127 - Constru<br>ork Based - Project | ction of New resort with 400 bec         | l capo | acity (Site Link To Quota Pool T           | est 02 (r | nulti site - test))         | APPROVED             |
| Status<br>Approved                 |                                         | Submitted On<br>24-Jul-2024              |        | Issued On<br>24-Jul-2024                   |           | Expired On<br>24-Jul-2088   |                      |
| <b>Eligible</b><br>Eligible amount | 100                                     | Utilized Utilized amount                 | 62     | <b>Unutilized</b><br>Unutilized amount     | 38        | Reserved<br>Reserved amount | 20                   |
| Quota Pool & Slot Occu             | pation Change di                        | splayed are quota pool & slot occupation | change | e requests that are linked to this quota j | pool      | 1 +                         | New Pool Slot Change |
|                                    |                                         |                                          |        |                                            |           | Search:                     |                      |
| Ref Number                         |                                         | Pool                                     | Occu   | upation                                    | Submitte  | ed On                       |                      |
| QPSC/2024/231 Cancelled            |                                         | QP00000007                               | Acco   | puntant                                    | -         |                             | 0                    |
| QPSC/2024/230 Approved             |                                         | QP00000127                               | Expe   | rt, human resources                        | 26-Aug-   | 2024                        | 0                    |

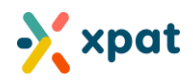

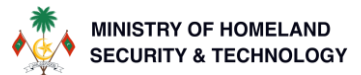

#### **Step 5:** Select the current occupation of the quota slots you want to select to bring the required changes

| Slot Selection               | <b>2</b> Pool and Occupation | 3 Review                 |                                 |                                   |                  |                    |               |
|------------------------------|------------------------------|--------------------------|---------------------------------|-----------------------------------|------------------|--------------------|---------------|
| ool Slot Change Request   Re | f: QPSC/2024/245             |                          |                                 |                                   |                  |                    |               |
| To the change the o          | quota slots pool and/or a    | occupation, the quota s  | slots will require to be in the | e 'Open' state.                   |                  |                    |               |
| If you want to chan          | ge the quota pool, slot a    | nd/or occupation of an   | n occupied slot, please use     | the "work permit slot change" fun | ction within the | respective work pe | ermit.        |
|                              |                              |                          |                                 |                                   |                  |                    |               |
| Selected Slots               |                              |                          |                                 |                                   |                  |                    |               |
|                              |                              |                          |                                 |                                   |                  |                    |               |
| Please select ar             | n occupation and then s      | elect the required slot/ | s from the "Select Slot" Tab    | le below.                         |                  |                    |               |
|                              |                              |                          |                                 |                                   |                  |                    |               |
| Action                       | Slot Number                  | Current Pool             | Current Occupation              | Quota Slot Expiry                 | State            | Slot Type          | Slot Category |
|                              |                              |                          | No quota si                     | ous selected                      |                  |                    |               |
|                              |                              |                          |                                 |                                   |                  |                    |               |
| Select Slots                 |                              |                          |                                 |                                   |                  |                    |               |
| Select Occupation o          | of Slots *                   |                          |                                 |                                   |                  |                    |               |
| Select Occupation            | n                            |                          |                                 |                                   |                  |                    |               |
| Search by slot nu            | mber                         |                          |                                 |                                   |                  |                    | Searc         |
|                              |                              |                          |                                 |                                   |                  |                    |               |
|                              |                              |                          |                                 |                                   |                  |                    |               |
|                              |                              |                          |                                 |                                   |                  |                    |               |

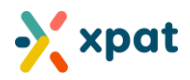

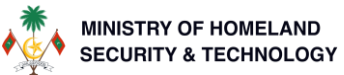

**Step 6:** In the "Select Slots" table, click the "+" button next to the required slots to add them to the "Selected Slots" table. To remove any unwanted slots, simply click the "Remove" button. Click "Next" to proceed.

| the change                                                                                                    | the quota slots pool and                                                                                                    | d/or occupation, the qu                                                                                                    | ota slots will require to be in the "                                                                                     | Open' state.                                                   |                                            |                                                                             |                                                                                                    |
|----------------------------------------------------------------------------------------------------|----------------------------------------------------------------------------------------------------|----------------------------------------------------------------------------------------------------|----------------------------------------------------------------------------------------------------|----------------------------------------------------------------|--------------------------------------------|-----------------------------------------------------------------------------|----------------------------------------------------------------------------------------------------|
|                                                                                                    |                                                                                                    |                                                                                                    |                                                                                                    |                                                                |                                            |                                                                             |                                                                                                    |
| you want to (                                                                                                    | change the quota pool, s                                                                                                    | slot and/or occupation o                                                                                                    | of an occupied slot, please use th                                                                                        | ne "work permit slot change" (                                 | function withi                             | n the respective work                                                       | permit.                                                                                             |
|                                                                                                    |                                                                                                    |                                                                                                    |                                                                                                    |                                                                |                                            |                                                                             |                                                                                                    |
| elected Slo                                                                                                    | ts                                                                                                    |                                                                                                    |                                                                                                    |                                                                |                                            |                                                                             |                                                                                                    |
| Please sele                                                                                                    | ect an occupation and th                                                                                                    | nen select the required s                                                                                                    | slot/s from the "Select Slot" Table                                                                                       | below.                                                         |                                            |                                                                             |                                                                                                    |
|                                                                                                    |                                                                                                    |                                                                                                    |                                                                                                    |                                                                |                                            |                                                                             |                                                                                                    |
| Action                                                                                                    | Slot Number                                                                                                    | Current Pool                                                                                                    | Current Occupation                                                                                                    | Quota Slot Expiry                                              | State                                      | Slot Type                                                                   | Slot Category                                                                                       |
| Remove                                                                                                    | Q\$00001778                                                                                                    | QP00000127                                                                                                    | Cleaner, office                                                                                                    | 08-Sep-2025                                                    | Open                                       | Standard                                                                    | Payable Slot                                                                                        |
| Remove                                                                                                    | Q\$00001773                                                                                                    | QP00000127                                                                                                    | Cleaner, office                                                                                                    | 08-Sep-2025                                                    | Open                                       | Standard                                                                    | Payable Slot                                                                                        |
| Remove                                                                                                    | Q\$00001746                                                                                                    | QP00000127                                                                                                    | Cleaner, office                                                                                                    | 24-Aug-2025                                                    | Open                                       | Regularization                                                              | Payable Slot                                                                                        |
| Remove                                                                                                    | QS00001745                                                                                                    | QP00000127                                                                                                    | Cleaner, office                                                                                                    | 24-Aug-2025                                                    | Open                                       | Regularization                                                              | Payable Slot                                                                                        |
|                                                                                                    |                                                                                                    |                                                                                                    |                                                                                                    |                                                                |                                            |                                                                             |                                                                                                    |
|                                                                                                    |                                                                                                    | Selected slot                                                                                                    | s will be added to this ta                                                                                                | able and removed from                                          | m the belo                                 | ow table                                                                    |                                                                                                    |
|                                                                                                    |                                                                                                    | Selected slot                                                                                                    | s will be added to this ta                                                                                                | ble and removed from                                           | m the belo                                 | ow table                                                                    |                                                                                                    |
| elect Slots                                                                                                    | ion of Slots *                                                                                                    | Selected slot                                                                                                    | s will be added to this ta                                                                                                | ble and removed from                                           | m the belo                                 | ow table                                                                    |                                                                                                    |
| lect Slots<br>lect Occupat<br>Cleaner, offic                                                                        | ion of Slots *<br>e                                                                                                    | Selected slot                                                                                                    | s will be added to this ta                                                                                                | ible and removed from                                          | m the belo                                 | ow table                                                                    | ×                                                                                                   |
| lect Slots<br>lect Occupat<br>Cleaner, offic<br>Search by slo                                                       | ion of Slots *<br>e<br>it number                                                                                                    | Selected slot                                                                                                    | s will be added to this ta                                                                                                | ible and removed from                                          | m the belo                                 | ow table                                                                    | ×                                                                                                   |
| lect Slots<br>lect Occupat<br>Cleaner, offic<br>Search by slo<br>Displayed                                          | ion of Slots *<br>e<br>it number<br>I below are the "open" st                                                                                      | Selected slot                                                                                                    | s will be added to this ta                                                                                                | ible and removed from                                          | m the belo                                 | ow table                                                                    | ×                                                                                                   |
| elect Slots<br>lect Occupat<br>Cleaner, offic<br>Search by slo<br>Displayed<br>Select Slot                          | ion of Slots *<br>e<br>it number<br>I below are the "open" st<br>Slot Number                                                                       | Selected slot                                                                                                    | s will be added to this ta                                                                                                | uble and removed from                                          | m the belo                                 | Slot Type                                                                   | Slot Category                                                                                       |
| elect Slots<br>lect Occupat<br>Cleaner, offic<br>Search by slo<br>Displayed<br>Select Slot                          | ion of Slots *<br>e<br>at number<br>I below are the "open" st<br>Slot Number<br>QS00001774                                                         | Selected slot                                                                                                    | s will be added to this ta                                                                                                | Quota Slot Expiry<br>08-Sep-2025                               | State                                      | Standard                                                                    | Sear<br>Sear<br>Slot Category<br>Payable Slot                                                       |
| ect Slots<br>lect Occupat<br>Cleaner, offic<br>Search by slo<br>Displayed<br>Select Slot                            | ion of Slots * e e t number below are the "open" st Slot Number QS00001774 QS00001775                                                              | Selected slot<br>ate quota slots assigned<br>Current Pool C<br>QP00000127 C                                                                                                    | s will be added to this ta                                                                                                | Quota Slot Expiry<br>08-Sep-2025<br>08-Sep-2025                | State<br>Open                              | Slot Type<br>Standard<br>Standard                                           | Slot Category Payable Slot Payable Slot                                                             |
| ect Slots<br>lect Occupat<br>Cleaner, offic<br>Search by slo<br>Displayed<br>Select Slot<br>+<br>+<br>+             | ion of Slots *<br>e<br>et number<br>I below are the "open" st<br>Slot Number<br>QS00001774<br>QS00001775                                           | Selected slot         ate quota slots assigned         Current Pool       C         QP00000127       C         QP00000127       C         QP00000127       C                                                                                   | s will be added to this ta<br>ad with the selected occupation<br>Current Occupation<br>Cleaner, office<br>Cleaner, office | Quota Slot Expiry<br>08-Sep-2025<br>08-Sep-2025<br>24-Aug-2025 | State<br>Open<br>Open                      | Slot Type<br>Standard<br>Standard<br>Regularization                         | Sear<br>Sear<br>Sear<br>Slot Category<br>Payable Slot<br>Payable Slot                               |
| elect Slots<br>lect Occupat<br>Cleaner, offic<br>Search by slo<br>Displayed<br>Select Slot<br>+<br>+<br>+<br>+      | ion of Slots *<br>e<br>it number<br>I below are the "open" st<br>Slot Number<br>QS00001774<br>QS00001775<br>QS00001744                             | Selected slot         cate quota slots assigned         Current Pool       Q         QP00000127       Q         QP00000127       Q         QP00000127       Q         QP00000127       Q         QP00000127       Q         QP00000127       Q | s will be added to this ta                                                                                                | Quota Slot Expiry<br>08-Sep-2025<br>08-Sep-2025<br>24-Aug-2025 | State<br>Open<br>Open<br>Open              | bw table<br>Slot Type<br>Standard<br>Standard<br>Regularization<br>Standard | Slot Category<br>Payable Slot<br>Payable Slot<br>Payable Slot                                       |
| elect Slots<br>lect Occupat<br>Cleaner, offic<br>Search by slo<br>Displayed<br>Select Slot<br>+<br>+<br>+<br>+      | ion of Slots *<br>e<br>at number<br>I below are the "open" st<br>Slot Number<br>QS00001775<br>QS00001744<br>QS00001687                             | Selected slot<br>ate quota slots assigned<br>Current Pool c<br>QP00000127 c<br>QP00000127 c<br>QP00000127 c                                                                                                    | s will be added to this ta                                                                                                | Quota Slot Expiry<br>08-Sep-2025<br>08-Sep-2025<br>24-Aug-2025 | State<br>Open<br>Open<br>Open              | Slot Type<br>Standard<br>Standard<br>Regularization<br>Standard             | × Sear Slot Category Payable Slot Payable Slot Payable Slot Payable Slot 9 of 9 items (1 / 1 pages) |
| elect Slots<br>lect Occupat<br>Cleaner, offic<br>Search by slo<br>Displayed<br>Select Slot<br>+<br>+<br>+<br>+<br>+ | ion of Slots *<br>e<br>at number<br>d below are the "open" st<br>Slot Number<br>QS00001774<br>QS00001775<br>QS00001744<br>QS00001687<br>QS00001687 | Selected slot         cate quota slots assigned         Current Pool       Q         QP00000127       Q         QP00000127       Q         QP00000127       Q         QP00000127       Q         QP00000127       Q                            | s will be added to this ta                                                                                                | Quota Slot Expiry<br>08-Sep-2025<br>08-Sep-2025<br>24-Aug-2025 | The below<br>State<br>Open<br>Open<br>Open | Slot Type<br>Standard<br>Standard<br>Regularization<br>Standard<br>Standard | Slot Category<br>Payable Slot<br>Payable Slot<br>Payable Slot<br>Payable Slot                       |

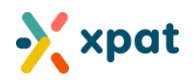

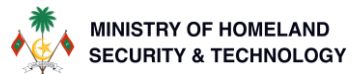

**Step 7:** Once you go to step 2 of the application wizard, you will see a view similar to below. Please follow the instructions after the image to continue.

|                                                                                                    | Change your pool                                                                    | and occupation                                      |             |                     |          |                |               |
|----------------------------------------------------------------------------------------------------|-------------------------------------------------------------------------------------|-----------------------------------------------------|-------------|---------------------|----------|----------------|---------------|
|                                                                                                    |                                                                                     |                                                     |             |                     |          |                |               |
| Count of selected o                                                                                                    | quota slots from Que                                                                | ota pool (4)                                        |             |                     |          |                |               |
|                                                                                                    |                                                                                     |                                                     |             |                     |          | Se             | arch:         |
|                                                                                                    |                                                                                     |                                                     | Currently S | elected Quota Slots |          |                |               |
| Slot Number                                                                                                    | 1↓ Current Oc                                                                       | cupation                                            | ţ↓          | Quota Slot Expiry   | State 14 | Slot Type      | Slot Category |
| QS00001778                                                                                                    | Cleaner, of                                                                         | lice                                                |             | 08-Sep-2025         | Open     | Standard       | Payable Slot  |
| Q\$00001773                                                                                                    | Cleaner, of                                                                         | lice                                                |             | 08-Sep-2025         | Open     | Standard       | Payable Slot  |
| QS00001746                                                                                                    | Cleaner, of                                                                         | lice                                                |             | 24-Aug-2025         | Open     | Regularization | Payable Slot  |
| Q\$00001745                                                                                                    | Cleaner, of                                                                         | lice                                                |             | 24-Aug-2025         | Open     | Regularization | Payable Slot  |
| Total Standard Slots<br>Total Regularization S                                                                          | Slots                                                                               |                                                     |             |                     |          |                | 2             |
| rotaritegularization                                                                                                    | 01010                                                                               |                                                     |             |                     |          |                | 4             |
| Total Quota Slots                                                                                                    |                                                                                     |                                                     |             |                     |          |                |               |
| Total Quota Slots                                                                                                    |                                                                                     |                                                     |             |                     |          |                |               |
| Total Quota Slots<br>A quota pool is req                                                                                | uired to be selected                                                                | to proceed                                          |             |                     |          |                |               |
| Total Quota Slots<br>A quota pool is req<br>Select Destination Quot                                                     | uired to be selected                                                                | to proceed                                          |             |                     |          |                |               |
| Total Quota Slots<br>A quota pool is req<br>Select Destination Quot<br>Select                                           | uired to be selected<br>ta Pool *                                                   | to proceed                                          |             |                     |          |                | ~             |
| Total Quota Slots<br>A quota pool is req<br>Select Destination Quot<br>Select                                           | uired to be selected<br>ta Pool *                                                   | to proceed                                          |             |                     |          |                | ~             |
| Total Quota Slots<br>A quota pool is req<br>Select Destination Quot<br>Select<br>An occupation is re                    | uired to be selected<br>ta Pool *                                                   | to proceed                                          |             |                     |          |                | ~             |
| Total Quota Slots A quota pool is req Select Destination Quot Select An occupation is re                                | uired to be selected<br>ta Pool *<br>equired to be selector                         | to proceed<br>ed to proceed<br>selected quota slots |             |                     |          |                | ~             |
| Total Quota Slots A quota pool is req Select Destination Quot Select An occupation is re Select the required new Select | uired to be selected<br>ta Pool *<br>equired to be selector<br>v occupation for the | to proceed<br>ed to proceed<br>selected quota slots | •           |                     |          |                | ~             |

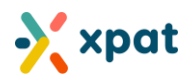

**Step 7a:** Please select the quota pool to which you want to change the selected slots. If you only want to change the occupation and keep the current quota pool unchanged, you can select the existing quota pool.

| Select   |                                                                |  |
|----------|----------------------------------------------------------------|--|
| 1        |                                                                |  |
| 0000000  |                                                                |  |
| OPOODOO  | 27 - Construction of New resort with 400 bed capacity(Current) |  |
| OPOODOO  | 2004 - TEST GUOTA POOL DIVISION OF                             |  |
| OP000000 | 105 - TEST is Seperated Pool 01                                |  |
| OP000000 | 2006 - TEST IS Seperated Pool 01                               |  |
| QP000000 | 007 - Def a project test                                       |  |
| OP000000 | 208 - TEST is Seperated Pool 01                                |  |

**Step 7b:** Please select the occupation to which you want to change the selected slots. If you only want to change the quota pool and keep the current occupation unchanged, you can select the current occupation of the selected slots.

| Select Destination Quota Pool *                                                                                                 |                                      |                          |   |
|----------------------------------------------------------------------------------------------------|--------------------------------------|--------------------------|---|
| QP00000121 - SAMPLE 1 Project Defects                                                                                           |                                      |                          | × |
| Quota Pool Name                                                                                                    |                                      | SAMPLE 1 Project Defects |   |
| Quota Pool Number                                                                                                    | QP00000121                           |                          |   |
| Remaining Standard Quota Slot Amount                                                                                            | Remaining Standard Quota Slot Amount |                          |   |
| Remaining Regularization Quota Slot Amount                                                                                      | 90                                   |                          |   |
| An occupation is required to be selected to proc                                                                                | eed                                  |                          |   |
| An occupation is required to be selected to proc                                                                                | eed                                  |                          |   |
| An occupation is required to be selected to proc<br>Select the required new occupation for the selected of                      | eed<br>quota slots. *                |                          |   |
| An occupation is required to be selected to proc<br>Select the required new occupation for the selected of<br>Select Occupation | eed<br>quota slots, *                |                          |   |
| An occupation is required to be selected to proc<br>Select the required new occupation for the selected of<br>Select Occupation | eed                                  |                          |   |
| An occupation is required to be selected to proc<br>Select the required new occupation for the selected of<br>Select Occupation | eed                                  |                          |   |

Note: The new quota pool and occupation cannot both be the same as the current ones, as no changes would occur. To proceed, either the quota pool, the occupation, or both must be different from the current selection.

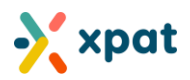

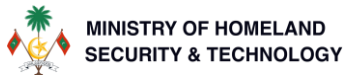

**Step 7c:** After selecting both the destination pool and the new occupation, the selections will appear similar to as shown below. You can then click "Next" to proceed.

| Comprequention Contrary your pool and a docupation                                                                                                    | Slot Selection           | 2 P        | ool and<br>upation      | 3 Review         |                      |    |       |      |                      |               |       |
|----------------------------------------------------------------------------------------------------|--------------------------|------------|-------------------------|------------------|----------------------|----|-------|------|----------------------|---------------|-------|
| Secure of a conception of a conception o                                       | xt Change Request   Ref: | QPSC/2024  | 4/245                   |                  |                      |    |       |      |                      |               |       |
| Contract of selected guides table have, Conception                                                                                                    | ool & Occupatio          | n Chang    | ge your pool and occ    | upation          |                      |    |       |      |                      |               |       |
| Courter dividend queue tota tota tota tota tota <ul> <li></li></ul>                                                                                                    |                          |            |                         |                  |                      |    |       |      |                      |               |       |
|                                                                                                    | Count of selected        | d quota s  | lots from Quota pool    | (4)              |                      |    |       |      |                      |               |       |
| Currently Evented Quote Sites         Standard         Standard         Standard         Standard         Standard         Standard         Paydale Stat         Standard         Paydale Stat         Stat         Standard         Paydale Stat         Stat                                                                                                    |                          |            |                         |                  |                      |    |       |      |                      |               |       |
| Currently Selected Quota Blats         Bisk Humbler       1       Gunes 1 Occupation       10       Bood Sisk Explay       1       Bondard       Paydels Bisk       Paydels Bisk       Payde                                                                                                    |                          |            |                         |                  |                      |    |       |      | 5                    | earch:        |       |
| Base Humber       1       Connext Occupation       1       South Stat Staphy       11       Stat Pype       11       Stat Cotagony       1       Stat Cotagony       1       1       1       1       1       1       1       1       1       1       1       1       1       1       1       1       1                                                                                                    |                          |            |                         | Currently        | Selected Quota Slots |    |       |      |                      |               |       |
| 200000772       Cleaner, office       08-4ep-2025       Open       Rendord       Peydels Bid         20000774       Cleaner, office       24-4ug-2025       Open       Regularization       Peydels Bid         20000774       Cleaner, office       24-4ug-2025       Open       Regularization       Peydels Bid         20000774       Cleaner, office       24-4ug-2025       Open       Regularization       Peydels Bid         20000774       Cleaner, office       24-4ug-2025       Open       Regularization       Peydels Bid         20000774       Cleaner, office       24-4ug-2025       Open       Regularization       Peydels Bid         20000775       Cleaner, office       24-4ug-2025       Open       Regularization       Peydels Bid         20000775       Cleaner, office       24-4ug-2025       Open       Regularization       Peydels Bid         20000775       Cleaner, office       2       2       2       2         20000775       Cleaner, office       2       2       2       2         200000775       Cleaner, office       2       2       2       2         200000775       Cleaner, office       2       2       2       2         200000775       C                                                                                                    | Slot Number              | 11         | Current Occupatio       | n †1             | Quota Slot Expiry    | 11 | State | 11   | Slot Type            | Slot Category | 1     |
| 200000773       Cleaner, office       08-4ap-2025       Open       Regularization       Prystels 8.4         20000746       Cleaner, office       24-Aug-2025       Open       Regularization       Prystels 8.4         20000745       Cleaner, office       24-Aug-2025       Open       Regularization       Prystels 8.4         Implementation of the selected 10 proceed         State State St                                                                                                    | 2500001778               |            | Cleaner, office         |                  | 08-Sep-2025          |    | Open  |      | Standard             | Payable Slot  |       |
| 20000749       Cleaner, office       24-Aug-3025       Open / Regularization       Pryoble Bot         20000749       Cleaner, office       24-Aug-3026       Open / Regularization       Pryoble Bot         Cleaner, office       24-Aug-3026       Open / Regularization       Pryoble Bot         Cleaner, office       24-Aug-3026       Open / Regularization       Pryoble Bot         Cleaner, office       2         Cleaner, office       2         Cleaner, office       2         Cleaner, office       2         Cleaner, office       2         Cleaner, office       2         Cleaner, office       2         Cleaner, office       2         Cleaner, office       2         Cleaner, office       2         Cleaner, office       2         Cleaner, office       2         Cleaner, office       2         Cleaner, office       2         Cleaner, forfice, forfice, forfice, forfice, forfice, forfice, forfice, forfice, forfice, forfice, forfice, forfice, forfice, forfice, forfice, forfice, forfice, forfice, forfice, forfice, forfice, forfice, forfice, forfice, forfice, forfice, forfice, forfice,                                                                                                    | QS00001773               |            | Cleaner, office         |                  | 08-Sep-2025          |    | Open  |      | Standard             | Payable Slot  |       |
| 200000743       Require office       24-Aug-3025       Open       Regulation       Payable Site         Intel Standard Sides         Intel Standard Sides         Intel Standard Sides         Intel Standard Sides         Intel Standard Sides         Intel Standard Sides         Intel Standard Sides         Intel Standard Sides         Intel Standard Side Side Monort         SAMUE I Project Dalects         SAMUE I Project Dalects         SAMUE I Project Dalects         Intel Standard Side Side Amount         SAMUE I Project Dalects         Intel Side Amount         Intel Side Amount         Intel Side Amount         Intel Side Amount         Intel Side Amount         Intel Side Amount         Intel Side Amount         Intel Side Amount         Intel Side Amount         Intel Side Amount         Intel Side Amount         Intel Side Amount         Intel Side Amount         Intenaint Side Amount <td>QS00001746</td> <td></td> <td>Cleaner, office</td> <td></td> <td>24-Aug-2025</td> <td></td> <td>Open</td> <td></td> <td>Regularization</td> <td>Payable Slot</td> <td></td>                                                                                                    | QS00001746               |            | Cleaner, office         |                  | 24-Aug-2025          |    | Open  |      | Regularization       | Payable Slot  |       |
| Itel Standard Slots         2           Itel Standard Slots         2           Itel Standard Slots         2           Itel Standard Slots         2           Itel Standard Slots         2           Itel Standard Slots         2           Itel Standard Slots         2           Itel Standard Slots         2           Itel Standard Slots         3           Itel Standard Slots Slot Anount         2           Itel Polytic Delects         2           Itel Polytic Delects         2                                                                                                    | QS00001745               |            | Cleaner, office         |                  | 24-Aug-2025          |    | Open  |      | Regularization       | Payable Slot  |       |
| rada Standard Sids rota Regularization Sids rota Regularization Sids rota Regularization Sids rota Regularization Sids rota Regularization Sides A quota pool Is regulard to be selected to proceed action Quota Fool *  A quota pool Is regulard to be selected to proceed action Quota Side Amount action Side Side Amount action Side Side Side Side Side Side Side Side                                                                                                    |                          |            |                         |                  |                      |    |       |      |                      |               | < 1 > |
| Tere I sender disis          2       2         Feed Regularization Siss       3         A quota pool Is required to be selected to proceed       3         A quota pool Is required to be selected to proceed       3         State Pool Kome       SAMPE I Project Defects         State Pool Kome       0         State Pool Kome       0         State Pool Kome       0         A noccupation Is required to be selected to proceed       0         An accupation Is required to be selected to proceed       0         An accupation Is required to be selected to proceed       0         An accupation Is required to be selected to proceed       0         An accupation Is required to be selected to proceed       0         State Pool Kompotion Is required to be selected to proceed       0         An accupation Is required to be selected to proceed       0         State Pool Kompotion Is required to be selected to proceed       0         State Pool Kompotion       0         State Pool Kompotion Is required to be selected to proceed       0         State Pool Kompotion Is required to be selected to proceed       0         State Pool Kompotion       0       0         State Pool Kompotion       0       0         State Pool Kompotion Is Intequired Ton State Pool                                                                                                    |                          |            |                         |                  |                      |    |       |      |                      |               |       |
| rate lagualerization Side                                                                                                    | lotal Standard Slot      | ts         |                         |                  |                      |    |       |      |                      |               | 2     |
| rate d cause sides                                                                                                    | Total Regularizatio      | n Slots    |                         |                  |                      |    |       |      |                      |               | 2     |
| A quoto pool is required to be selected to proceed act Destination Quoto Pool * CONSTRUCT SAMPLE I Project Defects CONSTRUCT SAMPLE I Project Defects CONSTR | lotal Quota Slots        |            |                         |                  |                      |    |       |      |                      |               | 4     |
| A quota pool is required to be selected to proceed lect Destination Quota Pool* Quota Pool Name Sature Pool Name Sature Pool Name A quota pool Name A noccupation is required to be selected to proceed An occupation is required to be selected to proceed An occupation is required to be selected to proceed An occupation is required to be selected to proceed Company And And And And And And And And And And                                                                                                    |                          |            |                         |                  |                      |    |       |      |                      |               |       |
| 2 Protocol 2 - SAMPLE 1 Project Defects  Autor Pool Number  Autor Pool Number  Autor Pool | lect Destination Qu      | iota Pool  | •                       |                  |                      |    |       |      |                      |               |       |
| Quete Pool Number         SAMPLE 1 Project Defects           Quete Pool Number         QP00000121           Remaining Standard Quota Siot Amount         90           Remaining Regularization Quota Siot Amount         90           An occupation is required to be selected to proceed         V           Ideat, information         V           An occupation is required new accupation for the selected quota siots.*         V           Officer, information         V           Adame         Officer, information           Accupation Restrictions Limit         100           Teacher Pool         0           Remaining         0           Remaining         0           Remaining         0           Remaining         0           Remaining         0           Remaining         0           Remaining         0           Remaining         0           Retared         0           Remaining         0           Retared         0           Retared         0           Retared         0           Retared         0           Retared         0           Retared         0           Retared<                                                                                                    | QP00000121 - SAMP        | LE 1 Proje | ct Defects              |                  |                      |    |       |      |                      |               | × ~   |
| Quete Pool Number         QP00000121           Remaining Standard Queta Stot Amount         90           Remaining Regularization Queta Stot Amount         90           An accupation is required to be selected to proceed         90           Identified new accupation for the selected queta stots.*         90           Officer, information         90           reame         Officer, information           Karx Limit         100           Reserved         0           Remaining         100           An accupation Restrictions Limit         0           Retive Available Stots under Quota Pool         0                                                                                                    | Quota Pool Name          |            |                         |                  |                      |    |       | SAMP | LE 1 Project Defects |               |       |
| Remaining Standard Quota Stot Amount         90           An accupation is required to be selected to proceed         0           Identified new occupation for the selected quota slots.*         0           Officer, information         ************************************                                                                                                    | Quota Pool Numbe         | r          |                         |                  |                      |    |       | QP00 | 000121               |               |       |
| Remaining Regularization Quota Slot Amount       90         An accupation is required to be selected to proceed       Internation         Rest the required new occupation for the selected quota slots.*       Officer, information         Amount of the selected quota slots.       Officer, information         Amount of the selected quota slots.*       Officer, information         Amount of the selected quota slots.*       00         Amount of the selected quota slots.*       00         Amount of the selected quota slots.*       00         Amount of the selected quota slots.*       00         Amount of the selected quota slots.*       00         Amount of the selected quota slots.*       00         Amount of the selected quota slots.*       00         Amount of the selected quota slots.*       00         Amount of the selected quota slots.*       00         Amount of the selected quota slots.*       00         Amount of the selected quota slots.*       00         Amount of the selected slots.*       00         Amount of the selected slots.*       00         Amount of the selected slots.*       00         Amount of the selected slots.*       00                                                                                                    | Remaining Standa         | rd Quota   | Slot Amount             |                  |                      |    |       | 90   |                      |               |       |
| An occupation is required to be selected quota slots.*  text the required new occupation for the selected quota slots.*  textme textme  | Remaining Regular        | rization Q | Quota Slot Amount       |                  |                      |    |       | 90   |                      |               |       |
| An occupation is required to be selected to proceed leat the required new occupation for the selected quota slots. * Officer, information  Annocupation for the selected quota slots. *  Annocupation for the selected quota slots. *  Annocupation for the selected quota for the selected quota for the  |                          |            |                         |                  |                      |    |       |      |                      |               |       |
| leat the required new occupation for the selected quota slots.* Officer, information                                                                                                    | An occupation is         | required   | I to be selected to pro | bceed            |                      |    |       |      |                      |               |       |
| Officer, information       Inficer, information         Name       Officer, information         Max Limit       Io0         Decupied       0         teserved       0         temaning       Io0         Itilized       0         Decupied       0         Secupition Restrictions Limit       -         Iffertive Available Slots under Quota Pool       Io0                                                                                                    | ect the required ne      | ew occup   | pation for the selecter | d quota slots. * |                      |    |       |      |                      |               |       |
| Name       Officer, information         Max Limit       100         Decupied       0         Reserved       0         Remaining       100         Itilized       0         Docupation Restrictions Limit       -         iffective Available Slots under Quota Pool       100                                                                                                    | Officer, information     | 1          |                         |                  |                      |    |       |      |                      |               | ~     |
| Max Limit       100         Docupied       0         teserved       0         temaining       100         Jtilized       0         Docupation Restrictions Limit       -         Steffective Available Slots under Quota Pool       100                                                                                                    | Name                     |            |                         |                  |                      |    |       | 0    | Officer, information |               |       |
| Decupied       0         Reserved       0         Remaining       100         Itilized       0         Docupation Restrictions Limit       -         iffective Available Slots under Quota Pool       100                                                                                                    | Max Limit                |            |                         |                  |                      |    |       | 1    | 00                   |               |       |
| Reserved       0         Remaining       100         Jtilized       0         Decupation Restrictions Limit       -         iffective Available Slots under Quota Pool       100                                                                                                    | Occupied                 |            |                         |                  |                      |    |       | (    | )                    |               |       |
| Remaining     00       Utilized     0       Occupation Restrictions Limit     -       iffective Available Slots under Quota Pool     100                                                                                                    | Reserved                 |            |                         |                  |                      |    |       | (    | )                    |               |       |
| Utilized     0       Docupation Restrictions Limit     -       iffective Available Slots under Quota Pool     100                                                                                                    | Remaining                |            |                         |                  |                      |    |       | 1    | 00                   |               |       |
| Decupation Restrictions Limit     -       Stiffective Available Slots under Quota Pool     100                                                                                                    | Utilized                 |            |                         |                  |                      |    |       | (    | )                    |               |       |
| Iffective Available Slots under Quota Pool     100                                                                                                    | Occupation Restric       | tions Lim  | nit                     |                  |                      |    |       | -    |                      |               |       |
| 3                                                                                                    | Effective Available      | Slots und  | der Quota Pool          |                  |                      |    |       | 1    | 00                   |               |       |
| 3                                                                                                    |                          |            |                         |                  |                      |    |       |      |                      |               |       |
|                                                                                                    |                          |            |                         |                  |                      |    |       |      |                      |               |       |
|                                                                                                    |                          |            |                         |                  |                      |    |       |      |                      |               |       |
|                                                                                                    |                          |            |                         |                  |                      |    |       |      |                      |               |       |

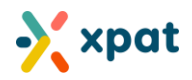

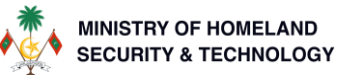

**Step 8:** Review all the details for the requesting changes to ensure it is as required. If everything is as required, click "Next" to submit the application. The application will then be processed automatically in real-time. The quota slots will be updated to the requested changes as shown in the "After approved" column.

|                                         |                |                |                    |                    |                                                   | Search:                                                |
|-----------------------------------------|----------------|----------------|--------------------|--------------------|---------------------------------------------------|--------------------------------------------------------|
|                                         |                |                | Se                 | lected Quota Slots |                                                   |                                                        |
| Quota Slot Number $\uparrow \downarrow$ | State 🛝        | Slot Type      | Expiry 1           | Category î         | Requesting î↓                                     | After Approved                                         |
| QS00001745                              | Open           | Regularization | 24-Aug-2025        | Payable Slot       | Pool : QP00000127<br>Occupation : Cleaner, office | Pool : QP00000121<br>Occupation : Officer, information |
| QS00001746                              | Open           | Regularization | 24-Aug-2025        | Payable Slot       | Pool : QP00000127<br>Occupation : Cleaner, office | Pool : QP00000121<br>Occupation : Officer, information |
| QS00001773                              | Open           | Standard       | 08-Sep-2025        | Payable Slot       | Pool : QP00000127<br>Occupation : Cleaner, office | Pool : QP00000121<br>Occupation : Officer, information |
| QS00001778                              | Open           | Standard       | 08-Sep-2025        | Payable Slot       | Pool : QP00000127<br>Occupation : Cleaner, office | Pool : QP00000121<br>Occupation : Officer, information |
|                                         |                |                |                    |                    |                                                   |                                                        |
| Total Standard Slots                    |                |                |                    |                    |                                                   | 2                                                      |
| Total Regularization Slots              |                |                |                    |                    |                                                   | 2                                                      |
| Total Quota Slots                       |                |                |                    |                    |                                                   | 4                                                      |
| This application will be outs           | matically appr |                | of the application |                    |                                                   |                                                        |

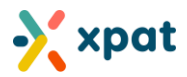

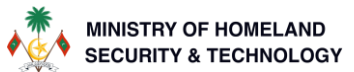

### How to view details of approved quota pool slot change requests

Go to the "pool slot change" tab within the quota pool and click on the "i" icon to view additional information of the application. This will show the application details as shown in the 2<sup>nd</sup> image.

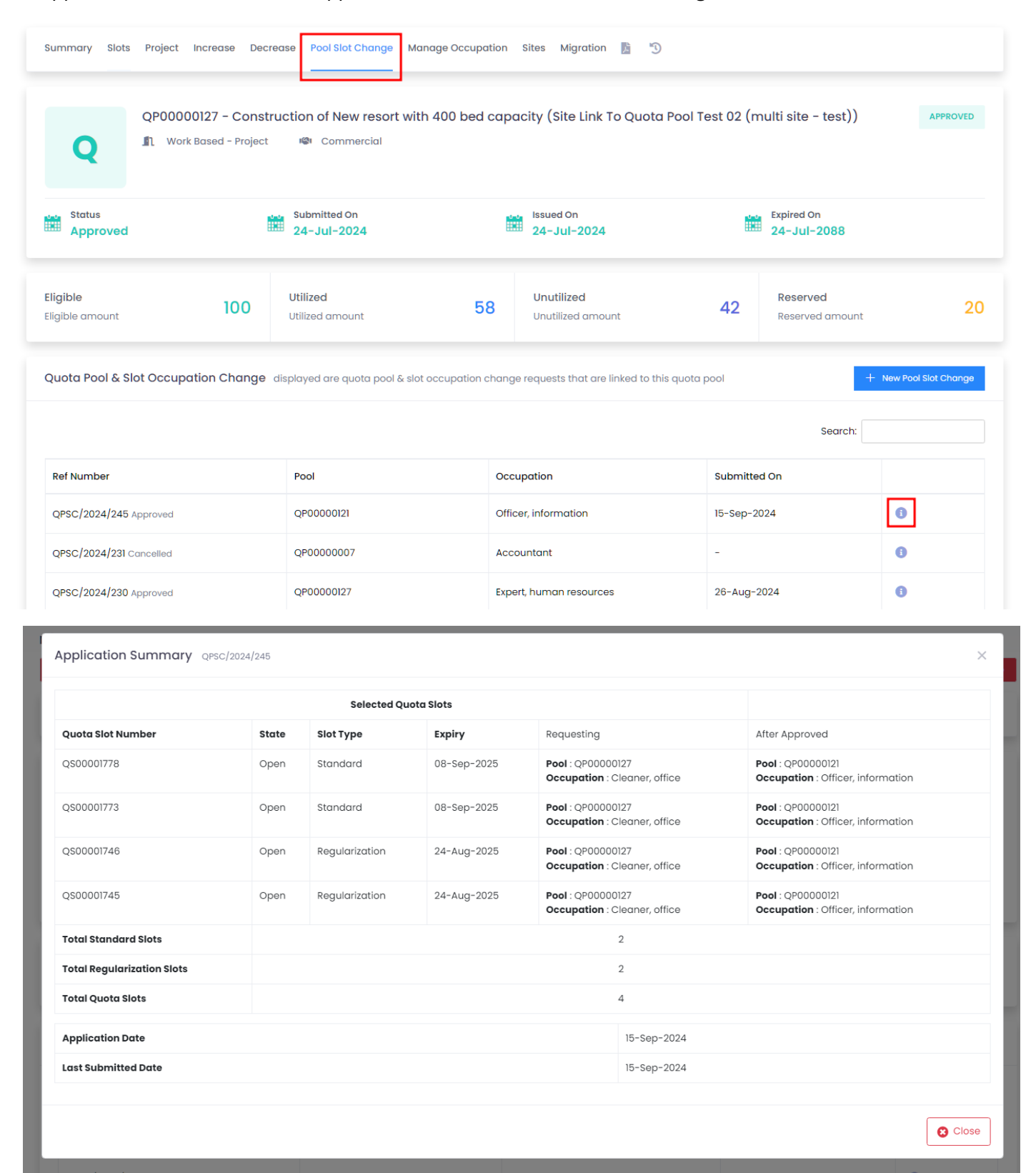

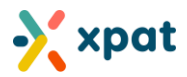

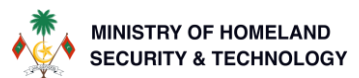

# Additional information on rules in quota pool slot change function

- 1. Domestic quota pools cannot be moved to obsolete (legacy) quota pools.
- 2. Domestic quota pools cannot be moved to quota pools in different categories.
- 3. If a system slot is selected, the destination occupation must allow system slots.
- 4. The number of standard quota slots in the destination pool must be greater than or equal to the requested number of standard quota slots to move.
- 5. The number of regularization quota slots in the destination pool must be greater than or equal to the requested number of regularization quota slots to move.
- 6. The total number of quota slots in the destination pool must be greater than or equal to the total quota slots to move
- 7. The number of available slots for the selected occupation in the destination pool must be greater than or equal to the number of selected quota slots.
- 8. The number of selected quota slots must not reach the maximum allowed quota slots for the destination occupation.
- The destination quota pool must not have any processing or incomplete requests for managing occupations, decreasing, or increasing quota pool requests
- 10. All selected quota slots must be in an open state to be eligible for the change.
- 11. The destination quota pool must be in an approved state.
- 12. The destination quota pool must have at least one active site linked to it.
- 13. The system allows the movement of quota slots within the same pool, even if the quota pool has reached its system slot limit for that occupation, as long as it is moving between occupation-limited slots or system slots.